## **COVID-19** Reporting Rapid Antigen Test Results

All supervised rapid antigen test results must be reported to the Ministry of Health. This six step guide outlines how to report results via ESR Eclair.

| 1<br>Eclai                               | r                                    |                        |                  |
|------------------------------------------|--------------------------------------|------------------------|------------------|
| ECIdi                                    | I                                    |                        |                  |
| Be User code                             |                                      | Verification           | rada 🔼 💙         |
|                                          |                                      |                        |                  |
| verific                                  | ation code sent<br>authentication    | to your t<br>cell phoi | wo factor<br>ne. |
| Patient ID<br>Last name<br>Date of birth | dd/mm/yyyy                           | First name<br>Sex      | Unknown 🗸        |
| (1) неір                                 | New Patient See                      | rch Recent             | t Clear          |
| Search                                   | n for the individu<br>or last name o | ial using<br>and DOB   | their NHI,       |

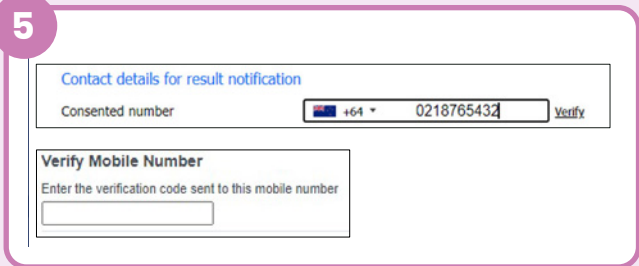

Record the individual's mobile phone number and verify the number if possible. Input information about symptoms if applicable.

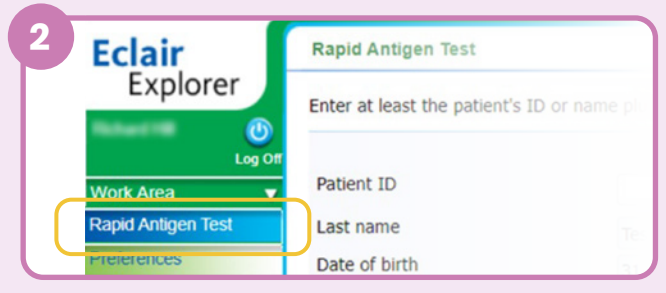

Click on Rapid Antigen Test in menu.

| Kanta Test-Esr, George 31-Jan-1999 M 23 ZHT8 |        | 150   | JUX | Date of Birth | Patient Name    |   |
|----------------------------------------------|--------|-------|-----|---------------|-----------------|---|
|                                              | ZHT889 | 23 ZH | М   | 31-Jan-1999   | Test-Esr,George | 8 |
|                                              |        |       |     |               |                 |   |

## Confirm the individual's information and select the correct entry from the list.

| Result details                  | NOT detected     |
|---------------------------------|------------------|
| Result                          | DETECTED         |
|                                 | Failed           |
|                                 | RAT kit provided |
| Supervising health professional |                  |

Interpret and record the result according to the kit instructions. Input the result along with the supervising staff member's full name.

Advice for those who test positive is available at <u>covid19.health.nz/advice</u>.

## FOR MORE INFORMATION please visit health.govt.nz

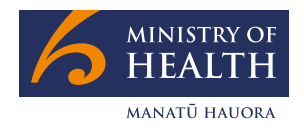

New Zealand Government